# **Solution Start Guide Start Guide**

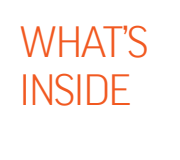

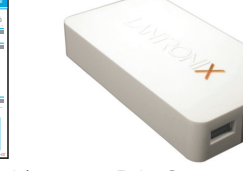

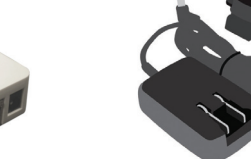

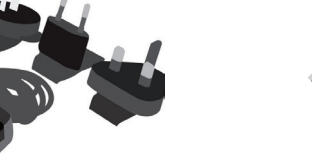

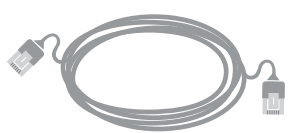

Quick Start Guide

🗟 🍛 💞 🗢

xPrintServer

Power adapter (5VDC) with regional adapters

RJ45 CAT5 Ethernet Cable - 3'

## 1 BEFORE YOU BEGIN

1. Test printing from a Windows or Mac computer (from which the USB printer is directly attached) is working before proceeding.

2. Internet access is required to download printer drivers.

# 2 QUICK CONNECT

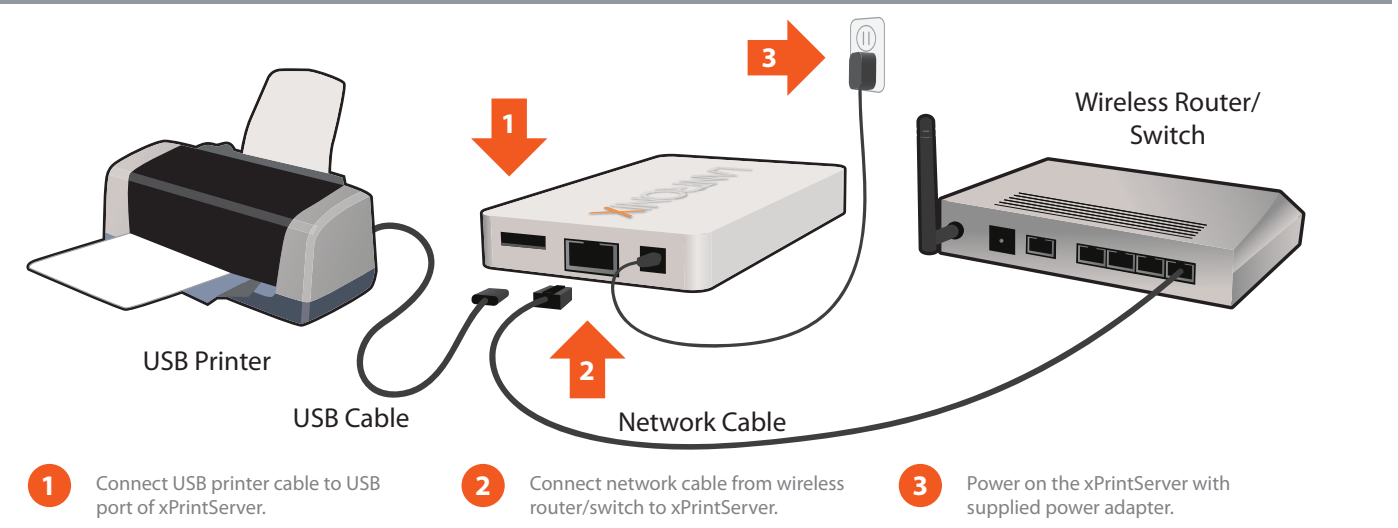

**Auto Set-Up Process:** The xPrintServer will automatically set-up your printers (USB & network) as soon it is connected, as shown above. The glowing "X" will blink quickly for about 30 seconds, then it will pulse slowly to show it's ready for printing.

# 3 HOW TO PRINT FROM IOS DEVICES

**1.** Using your iPad, iPhone or other iOS device, **Open** the web page, email, photo, etc. that you wish to print and choose the icon to open the native print menu:

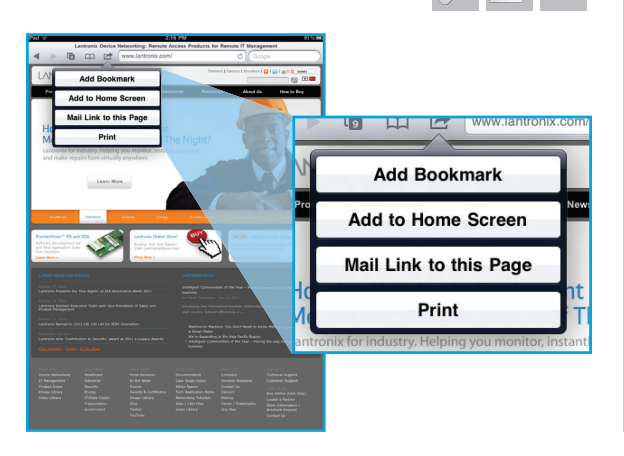

**2.** From the Printer Options menu, choose **Printer** to display all available networked printers.

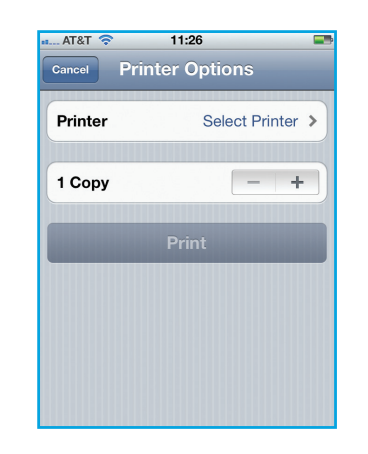

**3. Select** the appropriate printer. Then, select the number of copies and choose **Print.** 

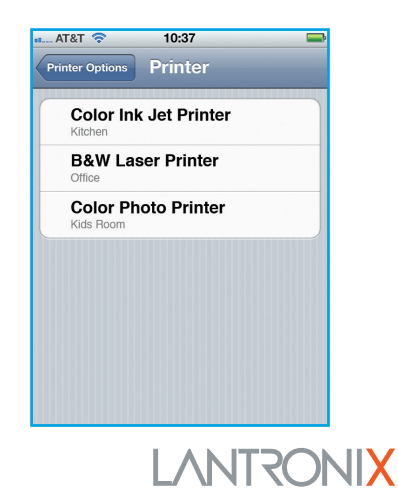

# **U xPrintServer** Home Edition Quick Start Guide

## 4 HOW TO PRINT FROM MAC OS

1. Go to System Preferences, Hardware and click on Print & Scan.

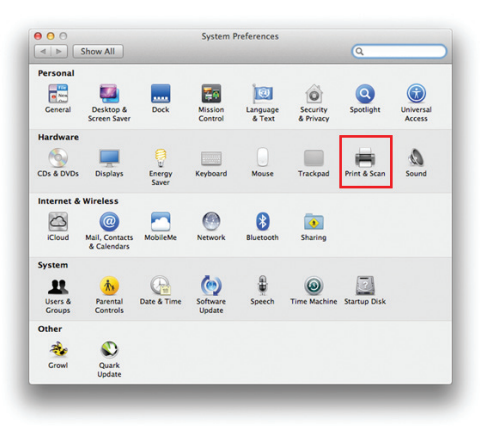

2. Click on the + button on the lower left corner

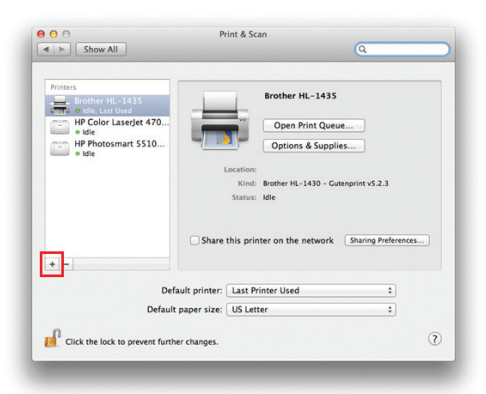

**3.** A list of printers appear. Select the printer you wish to add and click on the **Add** button.

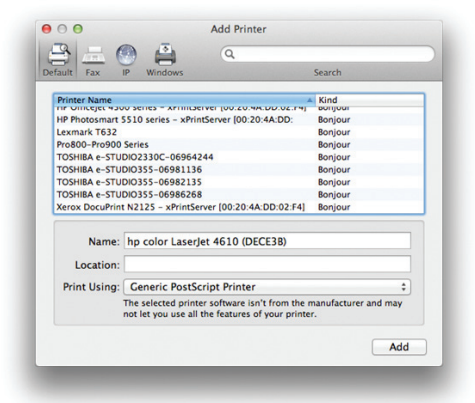

**4.** The printer is now added in your available list of printers and is ready to print.

| Brother HL-1435       |          | Brother HL-1435             |                     |
|-----------------------|----------|-----------------------------|---------------------|
| HP Color LaserJet 470 |          | Open Print Queu             | ŧ                   |
| HP Photosmart 5510    | -        | Options & Supplie           | s                   |
|                       | ,        | ocation:                    | readiat uS 3 3      |
|                       |          | Status: Idle                | enprine valeta      |
|                       |          |                             |                     |
|                       | Share    | this printer on the network | Sharing Preferences |
| + -                   |          |                             |                     |
| Default               | printer: | Last Printer Used           | :                   |
|                       |          | 1001-00-0                   |                     |

## 5 HOW TO PRINT FROM WINDOWS OS

#### **BEFORE YOU BEGIN**

Ensure the USB printer is working and the printer drivers are installed on the computer before proceeding.

## **INSTALL BONJOUR PRINT SERVICES**

- **1. Bonjour Print Services** is an Apple application that allows discovery of printers connected to the xPrintServer from a Windows PC. Go to the web address below to download and install Bonjour Print Services for Windows v2.0.2 or higher http://support.apple.com/kb/DL999
- 2. Follow the prompts to install Bonjour Print Services
- 3. Find the Bonjour Printer Wizard 🚔 Bonjour Printer Wizard shortcut on your Desktop or in the Start/All programs menu and click to launch

#### Instructions for Windows XP

**4.** The Bonjour Printer Wizard appears with a list of discovered printers. Highlight the printer you wish to install.

| Bonjour Printer Wizard                                                                 |        |
|----------------------------------------------------------------------------------------|--------|
| Browse for Bonjour Printers<br>Select the printer you want to use from the list below. |        |
| Shared printers:                                                                       |        |
| Canon MX310 series #2 - xPrintServer [00:80:A3:95:0A:7D]                               | ~      |
| HP LaserJet 4000 Series - xPrintServer [00:80:A3:95:0A:7D]                             |        |
| Printer information                                                                    |        |
| Description:                                                                           |        |
| Location: Auto Discovered (USB)                                                        |        |
| Next >                                                                                 | Cancel |

 Search and select your printer by manufacturer and model number and click Next.

| Bonjour Printer Wizard                                                                           |                                                                                                    |
|--------------------------------------------------------------------------------------------------|----------------------------------------------------------------------------------------------------|
| Install Bonjour Printer<br>The manufacturer and mode                                             | l determine which printer software to use.                                                                                                    |
| Canon MX310 series #<br>The Bonjour Printer Wi<br>select from the list, or<br>installation disk. | 2 - xPrintServer<br>zard cannot find a driver for this printer. Manually<br>click 'Have Disk' if your printer came with an                                                                                                    |
| Manufacturer<br>Apple<br>APS-PS<br>AST<br>AT&T<br>Brother<br>Bull<br>Canon                       | Model Canon MX310 series FAX Canon MX310 series FAX Canon MX410 series FAX Canon MX410 series Printer Canon P5-IPU Color Laser Copier v52.3 Canon P5-IPU Lanj Color Laser Copier v52.3 Canon P5-IPU Lanj Color Laser Copier v52.3 Canon P5-IPU L |
|                                                                                                  | < Back Next > Cancel                                                                                                    |

#### **Instructions for Windows 7**

**4.** The Bonjour Printer Wizard appears with a list of discovered printers. Highlight the printer you wish to install.

| Bonjour Printer W             | fizard                                                         | ×      |
|-------------------------------|----------------------------------------------------------------|--------|
| Browse for Bo<br>Select the p | njour Printers<br>printer you want to use from the list below. | Ŷ      |
| Shared printers:              |                                                                |        |
| Canon MX310 se                | eries #2 - xPrintServer [00:80:A3:95:0A:7D]                    | ~      |
| HP LaserJet 400               | 10 Series - xPrintServer [00:80:A3:95:0A:7D]                   | E      |
| Printer informat              | ion                                                            |        |
| Description:                  |                                                                |        |
| Location:                     | Auto Discovered (USB)                                          |        |
|                               | Next >                                                         | Cancel |

 Search and select your printer by manufacturer and model number and click Next.

| The       | Bonjour Printe<br>manufacturer ar                                       | r<br>nd mod                     | el determine which printer software to use.                                                                          |               |
|-----------|-------------------------------------------------------------------------|---------------------------------|----------------------------------------------------------------------------------------------------|---------------|
| -         | Canon MX310 :<br>The Bonjour Pr<br>select from the<br>installation disk | series a<br>inter V<br>list, or | #2 - xPrintServer<br>/izard cannot find a driver for this printer.<br>. dick 'Have Disk' if your printer came with a | Manually<br>n |
| Manufac   | turer                                                                   | *                               | Model                                                                                                    |               |
| Brother   |                                                                         |                                 | Canon Inkjet MX300 series                                                                                            |               |
| Canon     |                                                                         |                                 | Canon Inkjet MX310 series                                                                                            |               |
| Epson     |                                                                         |                                 | Canon Inkjet MX700 series                                                                                            |               |
| Fuji Xero | ×                                                                       |                                 | Canon Inkjet MX7600 series                                                                                           |               |
| Generic   |                                                                         |                                 | Canon Inkjet MX850 series                                                                                            |               |
| Gestetne  | ər                                                                      | *                               | Canon Inkiet Pro9000                                                                                                 |               |
|           | is printer as the                                                       | default                         | printer                                                                                                    | lave Disk     |

# **U xPrintServer** Home Edition Quick Start Guide

# 5 HOW TO PRINT FROM WINDOWS OS continued

### Instructions for Windows XP

### 6. To complete the installation, click **Finish**.

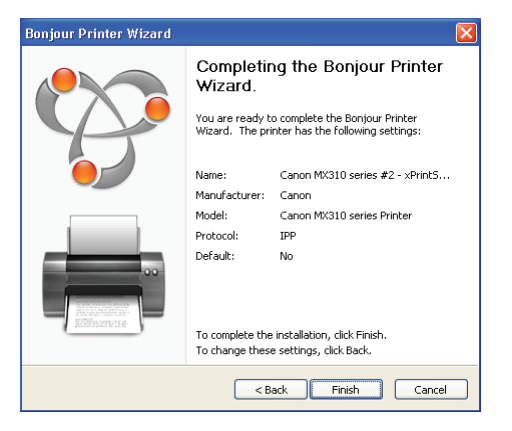

7. If you wish to configure the printer as the default printer go to: Start, Control Panel and click on Printers and Faxes

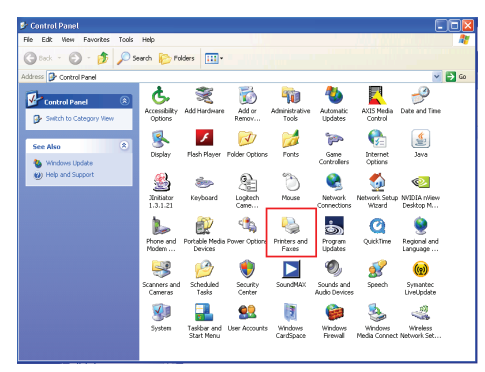

8. Select the printer and right click and select Set as default printer

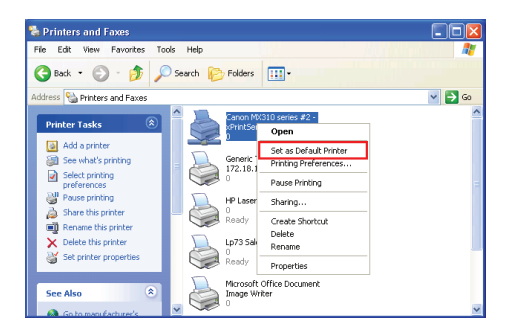

Congratulations! Add printer setup is now complete.

## Instructions for Windows 7

6. To complete the installation, click Finish.

| Bonjour Printer Wizard |                                                                                                    | <b>X</b>                                             |  |
|------------------------|----------------------------------------------------------------------------------------------------|------------------------------------------------------|--|
|                        | Completing the Bonjour Printer<br>Wizard.<br>You are ready to complete the Bonjour Printer<br>Wizard. The printer has the following settings: |                                                      |  |
|                        | Name:                                                                                                    | Canon MX310 series #2 - xPrint5                      |  |
|                        | Manufacturer:                                                                                                    | Canon                                                |  |
|                        | Model:                                                                                                    | Canon Inkjet MX310 series                            |  |
|                        | Protocol:                                                                                                    | IPP                                                  |  |
|                        | Default:                                                                                                    | No                                                   |  |
| are non-sensible to be | To complete the<br>To change these                                                                                                    | installation, click Finish.<br>settings, click Back. |  |
|                        | < Ba                                                                                                    | ack Finish Cancel                                    |  |

7. If you wish to configure the printer as the default printer go to: Start, Control Panel and click on Devices and Printers

|                                 |                                  |                                   | × |
|---------------------------------|----------------------------------|-----------------------------------|---|
| 🕖 🖓 🖡 Control Panel 🕨 All Contr | ol Panel Items 🔸                 | ▼ 4 Search Control Panel          | Q |
| Adjust your computer's settings |                                  | View by: Large icons 🔻            |   |
| Y Action Center                 | Administrative Tools             | AutoPlay                          |   |
| Discloyed Backup and Restore    | 🛐 Color Management               | Credential Manager                |   |
| Pate and Time                   | 💮 Default Programs               | Desktop Gadgets                   |   |
| Device Manager                  | Devices and Printers             | Jisplay                           |   |
| Ease of Access Center           | Flash Player (32-bit)            | Folder Options                    |   |
| K Fonts                         | Getting Started                  | 📢 HomeGroup                       |   |
| lndexing Options                | Internet Options                 | 🔬 Java                            |   |
| 🗢 Keyboard                      | Lenovo - Factory Recove<br>Disks | ery 🚯 Lenovo - Update and Drivers |   |
| I enovo HD Audio Manager        | Lenovo's Enhanced Back           | cup 🙈 Lenovo's System Health      |   |

| Add a device Ad                              | d a printer See what          | t's printing >>                                  | 🗉 🔻 🔞                    |
|----------------------------------------------|-------------------------------|--------------------------------------------------|--------------------------|
| Fax                                          | HP LaserJet 2100<br>Series PS | HP_LaserJet_4000<br>_Series_1 on<br>xprintserver | LP73 Sales 1             |
|                                              |                               |                                                  | See what's printing      |
|                                              |                               |                                                  | V Set as default printer |
|                                              |                               |                                                  | Printing preferences     |
|                                              |                               |                                                  | Printer properties       |
| Microsoft XPS Send<br>Document Writer OneNot | Send To<br>OneNote 2010       | Canon MX310<br>series #2 -                       | Create shortcut          |
|                                              |                               | ×PrintServer                                     | Troubleshoot             |
|                                              |                               | [00:80:A3:95:0A;                                 |                          |

Congratulations! Add printer setup is now complete.

## 6 FOR CUSTOM CONFIGURATION & PRODUCT DOCUMENTATION

Using a web browser log into the xPrintServer admin interface at xPrintServer.local with USER ID = **admin** and PASSWORD = **PASS** (both case sensitive)

## **Contact Technical Support**

For technical support queries, visit http://www.lantronix.com/support or call (800) 422-7044 Monday – Friday from 6:00 a.m. – 5:00 p.m. Pacific Time, excluding holidays.

© 2012 Lantronix, Inc. Lantronix, Inc. and Lantronix are registered trademarks, and xPrintServer is a trademark of Lantronix, Inc. All other trademarks are the property of respective owners. Specifications subject to change without notice. iPad, iPhone, iPod, iPod classic, iPod nano, and iPod touch are trademarks of Apple, Inc., registered in the U.S. and other countries. All other trademarks and trade names are the property of their respective holders. 900-627-R Rev A 06/12

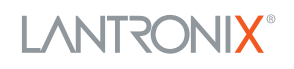

8. Select the printer and right click and select Set as default printer